# StarLite on the Web Description Document By The Software Clinic Date: 28th of January 2018

The StarLite online web application allows your Internet customers to interact dynamically with your in-store retail or rental catalogues. There are no other systems that allow this type of flexibility. What this means is that your brick and mortar store continues to operate as a normal point-of-sale countertop operation as well as serving as a platform for your Internet customers.

For a demonstration of the Internet StarLite Web application

Visit www.starlightdemo.com

For more information about our point-of-sale and rental software (RAPS)

Visit www.softwareclinic.co.za

And download a copy

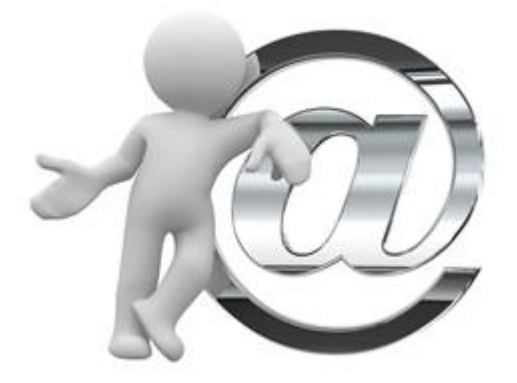

The Software Clinic (Nestor Guido) P.O. Box 3186 North Riding, 2162 South Africa Email: <u>info@softwareclinic.co.za</u> Tel: +27 11 462 8509 Cell: +27 832620886 Skype: raps49

# About StarLite

StarLite is retail and rentals automated website building process that reads the in-stores stock database records. The information from these records is then used to produce and update your website content without the need of a web-master or web-designer.

Stock records can also have associations to many types of Meta data that will be displayed on StarLite. For example video footage showing how simple it is to switch on a power generator; and if required the relevant specifications can also be display in a PDF document. Other types of Meta data supported are pictures, galleries, iframe links to other websites and transparent annotations showing pricing details and on sale tags etc. StarLite can run on a home or office i5 type computer (Windows 7,8 or 10).

Add a variety of Meta data to your online stock records:

- YouTube or Vimeo video footage
- Gallery of pictures with titles and description for each
- Customer May Also Like stock card links
- Assign GPS Google map coordinates to stock records and display their locations on the web
- Add meaningful Icons to stock records from your icon tray with popup descriptions of their meaning

StarLite provides a professional eCommerce Internet solution that also creates a transaction channel to the in-stores counter-top point-of-sale (POS) system. This dynamic channel communicates business generated transactions between potential Internet customers and the in-stores point-of-sales (pos) RAPS database.

StarLite keeps the in-store stock quantity levels up to date as the in-store and Internet transactions are processed. Also orders are easily managed and customers are automatically emailed on the progress of their online purchases.

With StarLite customers can purchase or rent merchandise from your brick and mortar store or do these transactions from the comfort of their computers or hand held mobile devices. As an entrepreneur your business models can take on many diversified dimensions, catering for the modern world trends.

This retail rental web app is perfect for **costume**, **tool**, **photographic**, **movie**, **games**, **boat**, **hardware**, **home industry**, **real-estate agents** and other types of rentals and retail sales.

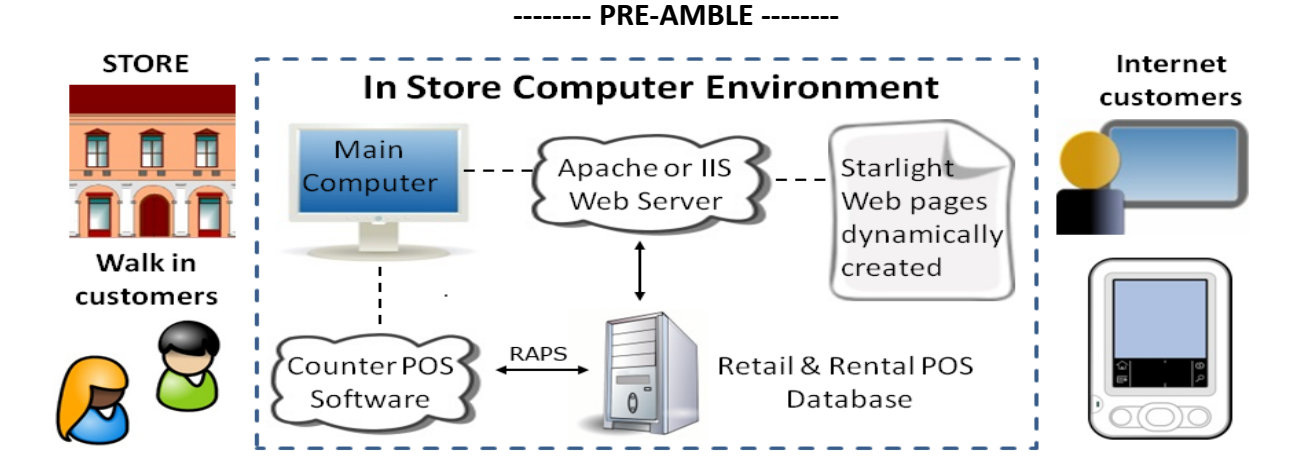

RAPS counter software serving a walk-in customer (customer pictures optional)

|                            | 🌍 Acc. No: 2102, Mr. A                               | Aaron, Bill, Title Sequenced Browser:                                                             |                                                          |             |                                   |                             |                    |                       |   |                       |      |     |   |
|----------------------------|------------------------------------------------------|---------------------------------------------------------------------------------------------------|----------------------------------------------------------|-------------|-----------------------------------|-----------------------------|--------------------|-----------------------|---|-----------------------|------|-----|---|
| Customer Picture           | Rental Stock Retail                                  | Stock Contract/club Stock VIP Me                                                                  | mbership Stoc                                            | k           | Retail Special \$                 | Stock S                     | earch Ca           | talogue <u>H</u> elp  | G | d∨d                   | blu  | oth |   |
| Bil                        | A Stock Cataloo<br>Aaron (8:19/11/1950)              | Address (F2 for W<br>Complx: 2:125)<br>Street Ebbert<br>Suburb: Presid<br>City : Randb<br>P.Code: | r. Aaron,<br>Acc. No: 2102,<br>2/05/2013<br>emarked that | Bill<br>Mr. | Aaron, Bill, Men<br>vas impressed | no:<br>I with our           | service            |                       |   |                       |      |     | - |
| ACC.                       | 1NO: 2102, IVIT. Aaron, BIII, F                      | ventar or retain checkout:                                                                        |                                                          |             |                                   |                             |                    |                       |   |                       |      |     |   |
|                            | oined: 24/09/2003 B: 1<br>ate dte: 12/03/2013 (x 781 | 19/11/1950 Rental and F                                                                           | Retail Che                                               | eck         | out                               | Lst Vi<br>Reve              | sit: 19/10<br>nue: | //2014 (14d)<br>-71 🚺 |   | ŀ                     | lelp |     |   |
| *                          | Item Label                                           | Title Description                                                                                 | Age Group                                                | Р           | Return Dte                        | QTY                         | Units              | Price: \$             |   |                       |      |     | _ |
| 1                          | 600965                                               | Head Phones                                                                                       | NONE                                                     | А           |                                   | 1                           |                    | 45.00                 |   | _                     |      |     | Â |
| 2                          | 7002                                                 | Compact Driver/Drill Cordl (X)                                                                    |                                                          | V           | 03/11/2014                        |                             |                    | 20.00                 |   |                       |      |     |   |
| 3                          |                                                      |                                                                                                   |                                                          |             |                                   |                             |                    | 0.00                  |   | -                     |      |     |   |
| 4                          |                                                      |                                                                                                   |                                                          |             |                                   |                             |                    | 0.00                  |   |                       |      |     |   |
| 5                          |                                                      |                                                                                                   |                                                          |             |                                   |                             |                    | 0.00                  |   |                       |      |     |   |
| Navigation buttor          |                                                      |                                                                                                   |                                                          |             |                                   |                             |                    | 0.00                  |   |                       |      |     |   |
|                            | Account Balances                                     |                                                                                                   |                                                          |             | Sub                               | Totals:                     |                    | \$ 65.00              |   | -                     |      |     | - |
| C C                        | Owing:                                               | OK (Esc x 2) Accnting                                                                             | Memo                                                     | Sto         | ock Sale:                         | s Tax                       |                    | \$ 9.10               |   |                       |      |     |   |
|                            | Jnits:                                               | 30 Use Alt key Actor                                                                              | Heln                                                     | Car         | Depo                              | osit Requ                   | iired:             | \$105.00              |   |                       |      |     |   |
| Customer Customer Customer | )eposit: \$105.(                                     | 00 with buttons Pin No It                                                                         | em Status:                                               |             | Total<br>* Inser                  | –<br>I Due:<br>t Key (force | es moneta          | \$ 179.10<br>y trans) |   | 11 <sup>1</sup><br>10 | 2 1  |     |   |

Amending a RAPS retail stock card with Internet attributes (info visit <u>www.softwareclinic.co.za</u>)

| Item identification: |                         | Retail attributes:                                                                                                    |      |
|----------------------|-------------------------|----------------------------------------------------------------------------------------------------|------|
| Category code:       | AU 💽 ( Audio Equipmen ) | Selling price: 45.00 Status: 0 💌 Previous price: 183                                                                                                    | .00  |
| Label No.:           | 3 Shelf: 02/03/2015 💌   | Current qty: -8 Age group: Run time: 0                                                                                                    |      |
| Description:         | Head Phones             | Min qty: 0 Released: 24/09/2014                                                                                                    |      |
| Vendor code:         | GAME 💌 🗸 View           | Max qty: 0 Pi *None (Show Price )                                                                                                    | j –  |
| Bin/cabinet:         |                         | Floor location:                                                                                                    | v    |
| Barcode/Ext no.:     |                         | Revenue share: T/O 🕞 S * Music                                                                                                    | hase |
| Reference no :       | GLXHDPH5                | Stock card class: X R A *Art R Online over                                                                                                    | draw |
| Current purchas      | e details::             | Last purchase details:                                                                                                    |      |
| Purchase date:       | 02/07/2015 💽            | Date: 30/04/2015                                                                                                    |      |
| Qty.:                | 0                       | Qty: 3                                                                                                    |      |
| Cost/item:           | 0.00                    | Cost/item: 65.00                                                                                                    |      |
|                      |                         | Extra retail genres: SA , , Processed by synch. ca       SA         Video url:     www.youtube.com/watch?v=GePkBZc77PA                                                                                                    | t.   |
| Ĩ                    |                         | Asus Vulcan Pro - Active-Noise-Cancelling pro gaming<br>headset, ROG Spitfire USB DSP with headphone amplifier -<br>black + red republic of gamers design - 7.1 virtual surround<br>, detachable mic, scratch-resistant carbon shield, 40mm<br>neodymium magnet drivers, breathable Japanese protein<br>leather with memory foam, detachable braided cable |      |
|                      |                         | More info url: http://www.asus.com/HeadphonesHeadsets_and_Speakers/Vulcan_PRC                                                                                                    | 37   |

#### Amending a RAPS rental stock card with internet attributes

\*Notice that the following stock card is classed as "Manufactured" and will be shown on the Internet with its Manufacturer name (Milwaukee) and model number (DRX56SXS) Visit demo web: <u>www.starlightdemo.com</u>

|                                                                                                    | Amend Rental Entry                                                                                                    |
|----------------------------------------------------------------------------------------------------|----------------------------------------------------------------------------------------------------|
| Category code: TO 🐨 ( Tools<br>Label No.: 3<br>Description: Compact Driver/<br>Reference no : DRX56SX5 | All       )       Type:       F • (Feature)       Run time:       0       Rating:       0         Price group:       A • (Latest Release)       Age group:         Drill Cordle       Vendor code:       MAKR • View       Released:       17/04/2014•         Ownership:       B • Picture Annotation:       PR • (Show Price )                                                                                                    |
|                                                                                                    | ✓ Online show       ✓ Online * None       > Dnline Reservations         Day rate:       20.00       × * Manufactured       > Week rate:       350.00         Extra day rate:       15.00       Dep       S * Music       > Weight:       0.0000         Stock card class:       × •       A * Art       > alf date:       29/09/2014       >         Video url:       http://www.youtube.com/watch?v=F07y7NduHPs       Nore info url:       •       Processed by synchronize catalogue       ✓ Apply Daily/Weekly/4xWeek Rate         Synchronize catalogue genres:       D1, , ,       p1       •       •       • |
|                                                                                                    | Milwaukee 2601-22 M18 18V Cordless Lithium-Ion<br>Compact Driver/Drill.Offers a high torque of 425 in-<br>Ibs.With a heavy-duty 2-speed metal gear box<br><ui><li><li>Not only durable, but also offers speeds of 0 -<br/>500 RPM in Iow and 0 - 1,500 RPM in high</li><li>Fuel gauge lets you easily see how much battery life is<br/>left</li><li>II&gt;<li>Elit</li><li>II&gt; Built-in LED light illuminates the work area</li></li></li></ui>                                                                                                    |
| Accept Synopsis As                                                                                     | ssociate Also like Gallery Icon footer Google M. Help Cancel                                                                                                    |

\*Notice that the following stock card is classed as "BOOK" and will be shown on the Internet with its Author (Francois Ferreria) and ISBN number (9780799368437). The stock cards Synopsis/description can contain html tags that are processed and the result displayed by StarLite. Visit our demo web site <u>www.starlightdemo.com</u>

|                      | Amer                                   | id Retail Stock Card                                                                                                    |
|----------------------|----------------------------------------|----------------------------------------------------------------------------------------------------|
| Item identification: |                                        | Retail attributes:                                                                                                    |
| Category code:       | P4 🕞 (Plascon Range)                   | Selling price: 189.00 Status: 0 💽 Previous price: 220.00                                                                                                    |
| Label No.:           | 15 Shelf: 27/04/2015 💌                 | Current qty: 3 Age group: ALL Run time: 0                                                                                                    |
| Description:         | Cupboard Cuisine (Book)                | Min qty: 0 Released: 10/03/2015 🗨                                                                                                    |
| Vendor code:         | BOOK 💌 🛛 View                          | Max qty: 0 Pi *None (Show Price )                                                                                                    |
| Bin/cabinet:         | B01 B 21                               | Floor location:                                                                                                    |
| Barcode/Ext no.:     | 9780799368437                          | Revenue share: T/O 🕞 S * Music                                                                                                    |
| Reference no :       | 9780799368437                          | Stock card class: B 🕞 A *Art 🚽 🗹 Online overdraw                                                                                                    |
| Current purchase     | details::                              | Last purchase details:                                                                                                    |
| Purchase date:       | 02/07/2015 💽                           | Date: 30/04/2015                                                                                                    |
| Qty.:                | 0                                      | Qty: 3                                                                                                    |
| Cost/item:           | 0.00                                   | Cost/item: 110.00                                                                                                    |
| <b>m</b>             | <u>séñin</u> <sup>c</sup>              | Extra retail genres: CK, , , Processed by synch. cat.   CK   CK   Image: style="text-align: center;">Video url:   http://youtu.be/dzvuH9mlj5o                                                                                                    |
|                      | PRANCOUS FREERA<br>CUPBOARD<br>CUISINE | Cupboard Cuisine is not only a book that dispenses<br>invaluable advice about vital herbs, spices and food items<br>that need to be in your food cupboard, but the recipes use<br>these in innovative ways, allowing everyday ingredients and<br>dishes to be transformed into extra-ordinary<br>cuisine.<br>br><br>The book also includes fundamentals and<br>More info url: |

Assigning a photo gallery to any RAPS stock card record can be accomplished by clicking onto the Gallery button (refer above for button):

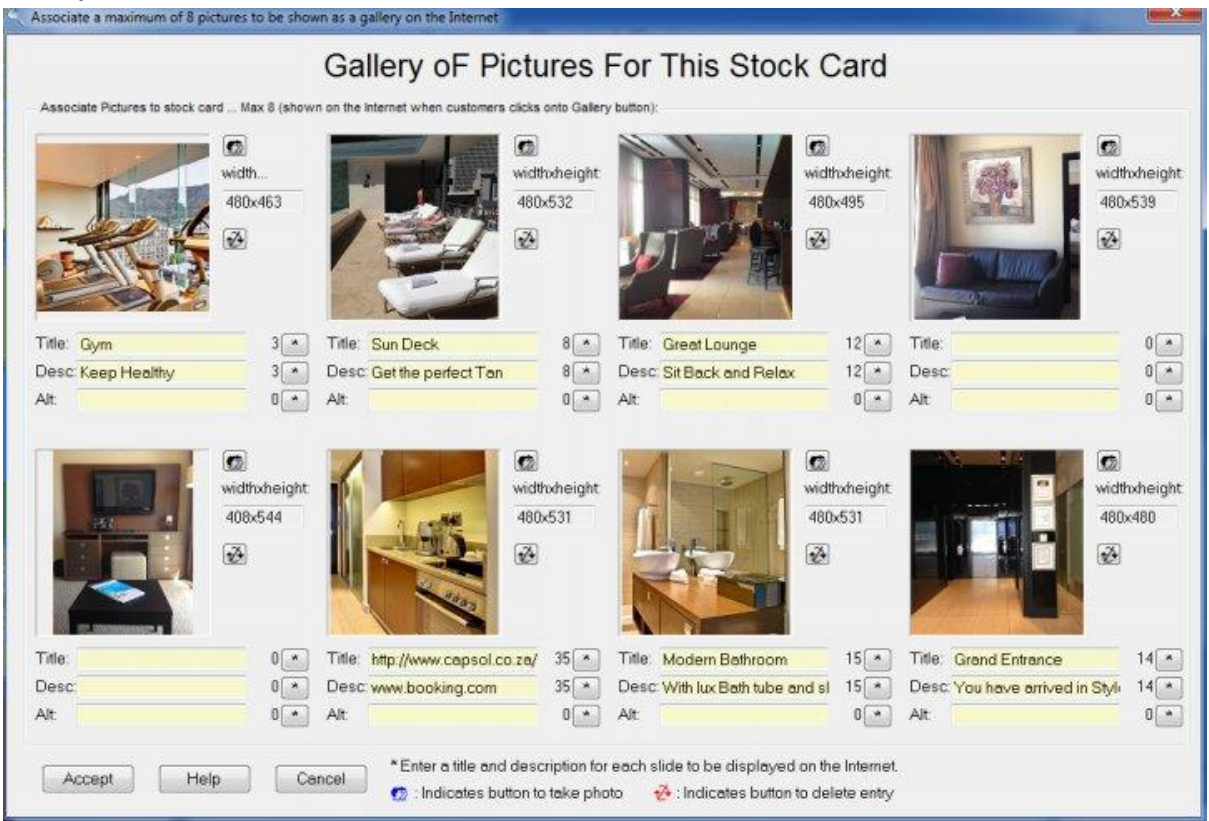

Now you can copy and paste or even use your web cam to place pictures into your Gallery.

\*Note that you can even add a Title and Description per photo to emphasize the quality of the product. Photos can be accessed on the local web server computer or you can choose to access your pictures from another Internet Web server by entering the url address in the Alt field ...example: http://softwareclinic/test-pic/ (The Software Clinic will be happy to walk you through the process of exporting your photos to another web server....It's easy)

The Gallery can be demonstrated by clicking onto a product picture on our StarLite demo (<u>www.starlightdemo.com</u>)

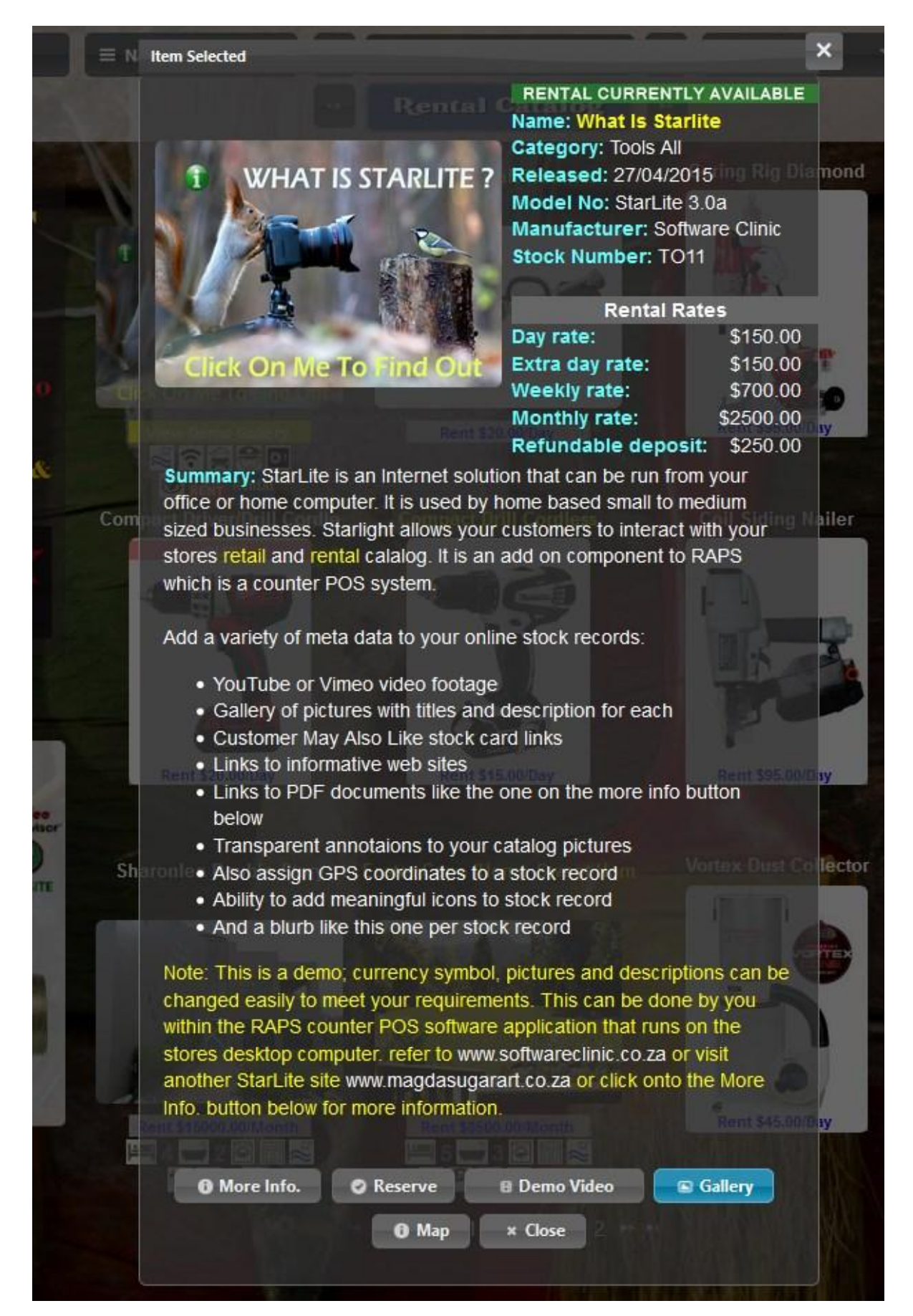

Clicking onto the StarLite Gallery button and your pictures with relevant descriptions will appear in the StarLite Gallery Window:

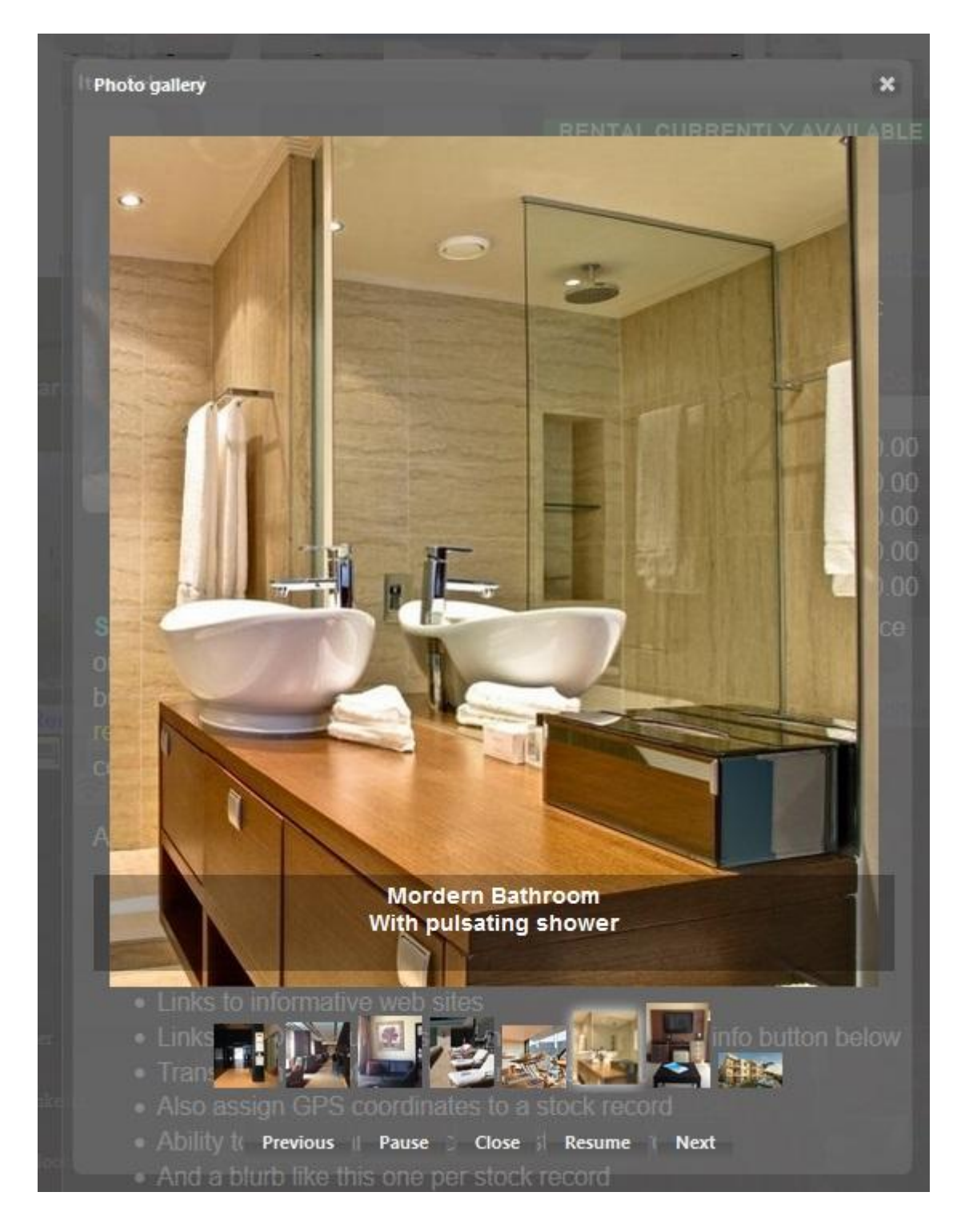

\*Notice the description "*Modern Bathroom* - *With pulsating shower*", gallery pictures can be annotated with titles and descriptions. Also a list of gallery icons is displayed at the bottom that can be moused-over to bring pictures of interest into the display area.

Hovering the mouse over a picture will also zoom into the relevant image area.

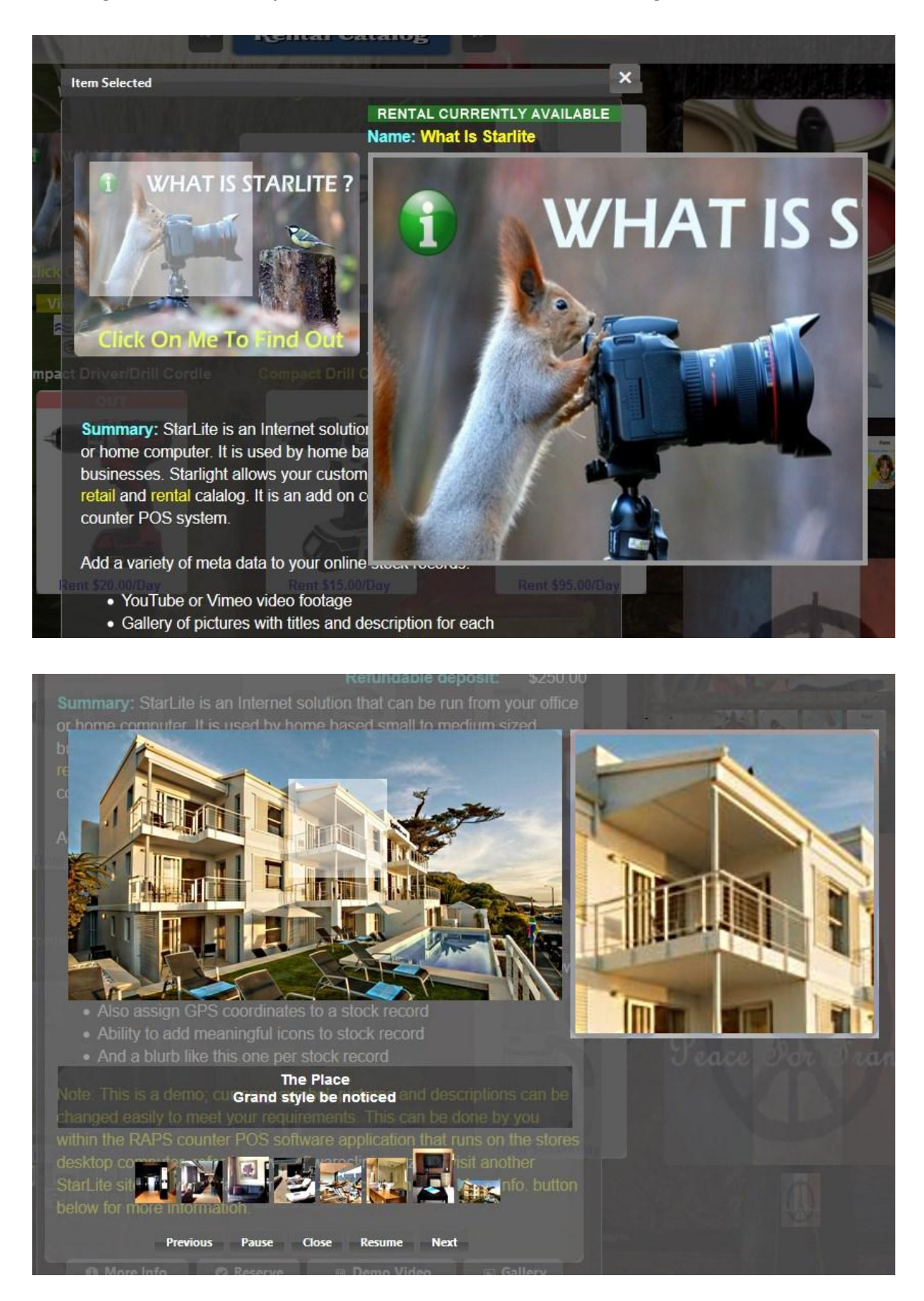

| con | Picture     | Default Description | Override Description | Spec Lit | Selected | Override as Default |    |
|-----|-------------|---------------------|----------------------|----------|----------|---------------------|----|
| 01  | <b>4000</b> | Bedroom             |                      | 3        |          |                     | 24 |
| 02  | -           | BathRoom            |                      | 2        | <b>V</b> |                     |    |
| 03  | n           | Shower              |                      |          |          |                     |    |
| 04  | Õ           | Laundry             |                      |          |          |                     |    |
| 5   |             | Stove               |                      |          | 12       |                     |    |
| 6   | <b>N</b> 9  | Swimming Pool       | FiberGlass Pool      |          |          |                     |    |
| 7   | î           | Free Wifi           | (                    |          |          |                     |    |
| 8   | <b>R</b>    | Garage              | (                    |          | 23       |                     |    |
| 9   | 8           | Security            |                      |          |          |                     |    |
| LO  | O           | Room Safe           | 1                    |          | 13       |                     |    |

Assigning Icons to any RAPS stock card record can be accomplished by clicking onto the Icon Footer button (refer above for button):

\* Note Icons can be loaded for your Industry

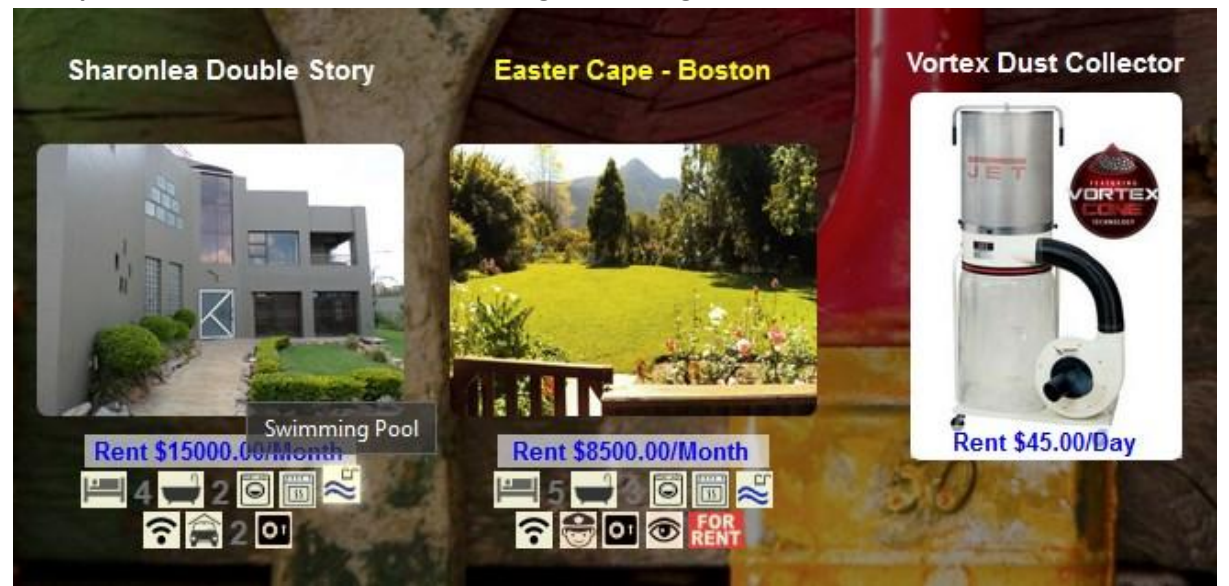

Example of results on StarLite when viewing the catalog on the Internet:

\*Notice the way the Icon lifts and displays the Swimming Pool description when the mouse is hovered over the icon. Also when clicking onto a catalog picture; the result will produce a magnified image with a host of available options. For example Rent, Purchase, view additional specifications, watch a video demo, view a gallery of pictures, map location of item, make a reservation. Assigning Google Map GPS coordinates to any RAPS stock card record can be accomplished by clicking onto the Google M. button (refer above for button):

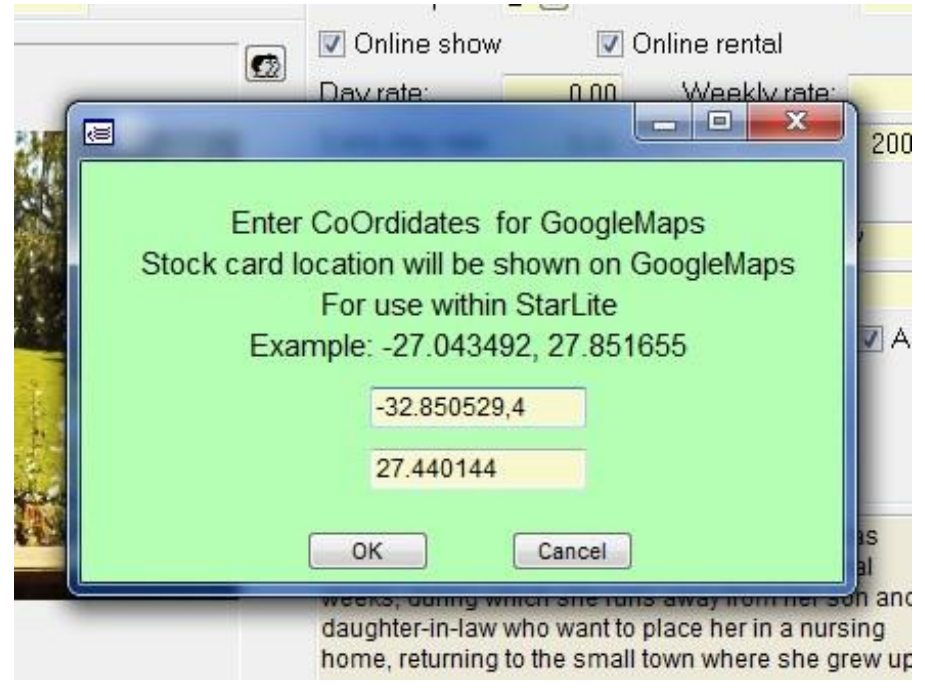

Example of results on StarLite when viewing the catalog on the online web (A Map button will appear as an option when clicking onto a StarLite catalog picture. Click onto the Map button):

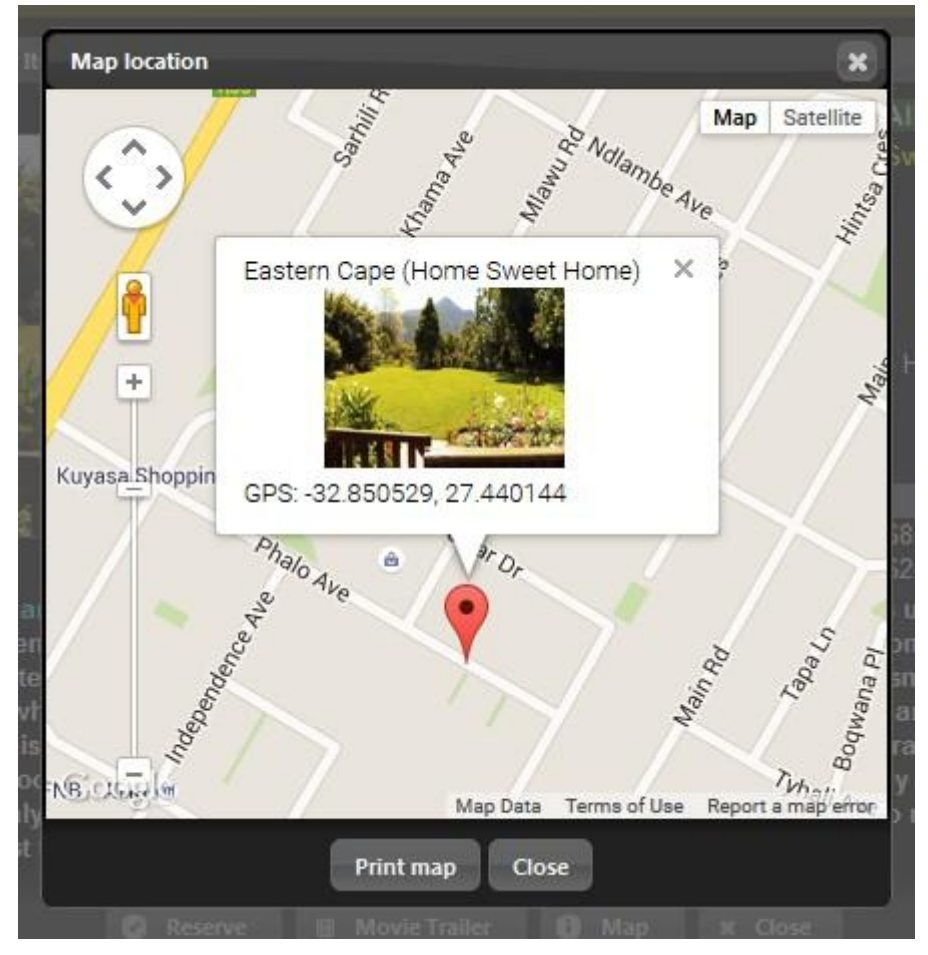

StarLite on the Web after adding the pictures and other data and links within the RAPS stock cards (POS software by the Software Clinic) ( **RENTALS TOOLS** ) <u>www.starlightdemo.com</u>

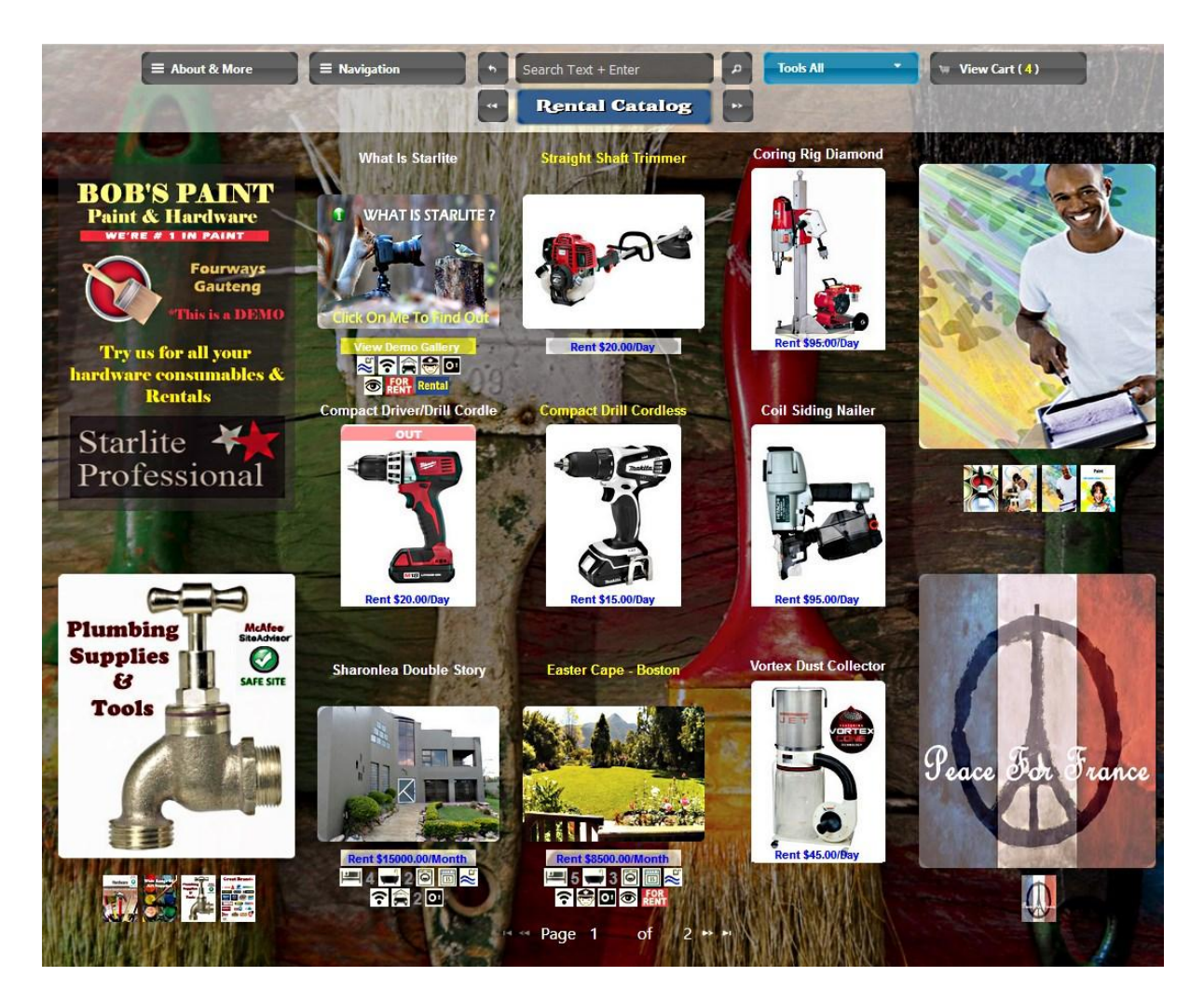

Note that the logo is replaced with your own logo requirements. Customers can also click onto the Store location button and see a Google map of your stores location and have the option to print. Any orders made by customers can be viewed and reprinted by clicking onto the View Orders & Status button.

\*Note the currency symbol can be changed for the country of business

Clicking onto a product will action a dialogue box to appear with a larger picture and rental information as well as giving an online customer the opportunity to interact: read the description of the product, view more information, view a demo YouTube/Vimeo video link, or reserve.

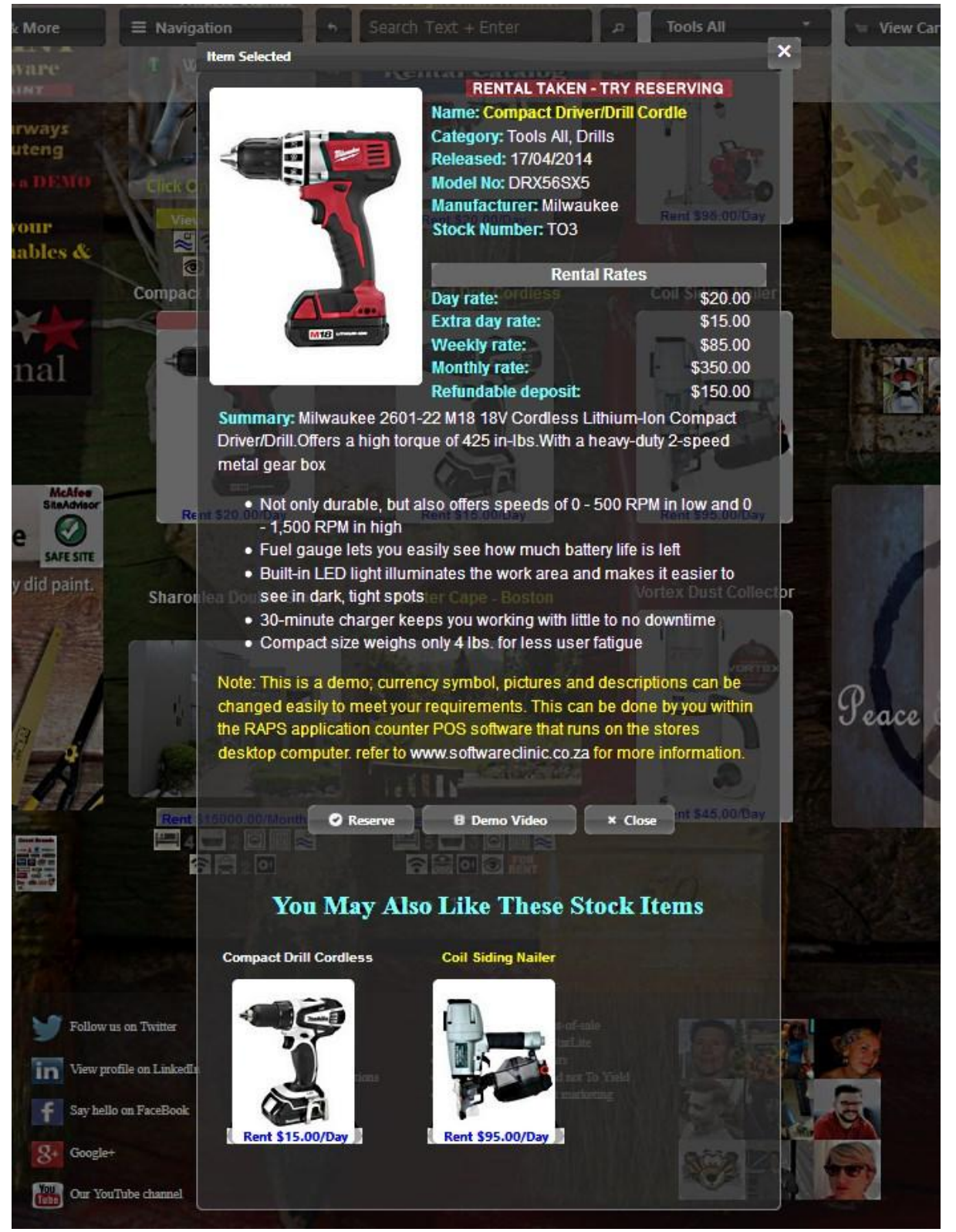

By inserting a small amount of html tags into the RAPS stock cards synopsis/description will result in the above bullet points and color within the summary above. Refer stock cards being of this doc.

The "You May Also Like" contains active links to other products. \*Note the currency symbol can be changed for the country of business StarLite on the Web after adding the pictures and other data and links within the RAPS stock cards (POS software by the Software Clinic) (<u>RENTALS COSTUMES</u>) <u>www.starlightdemo.com</u>

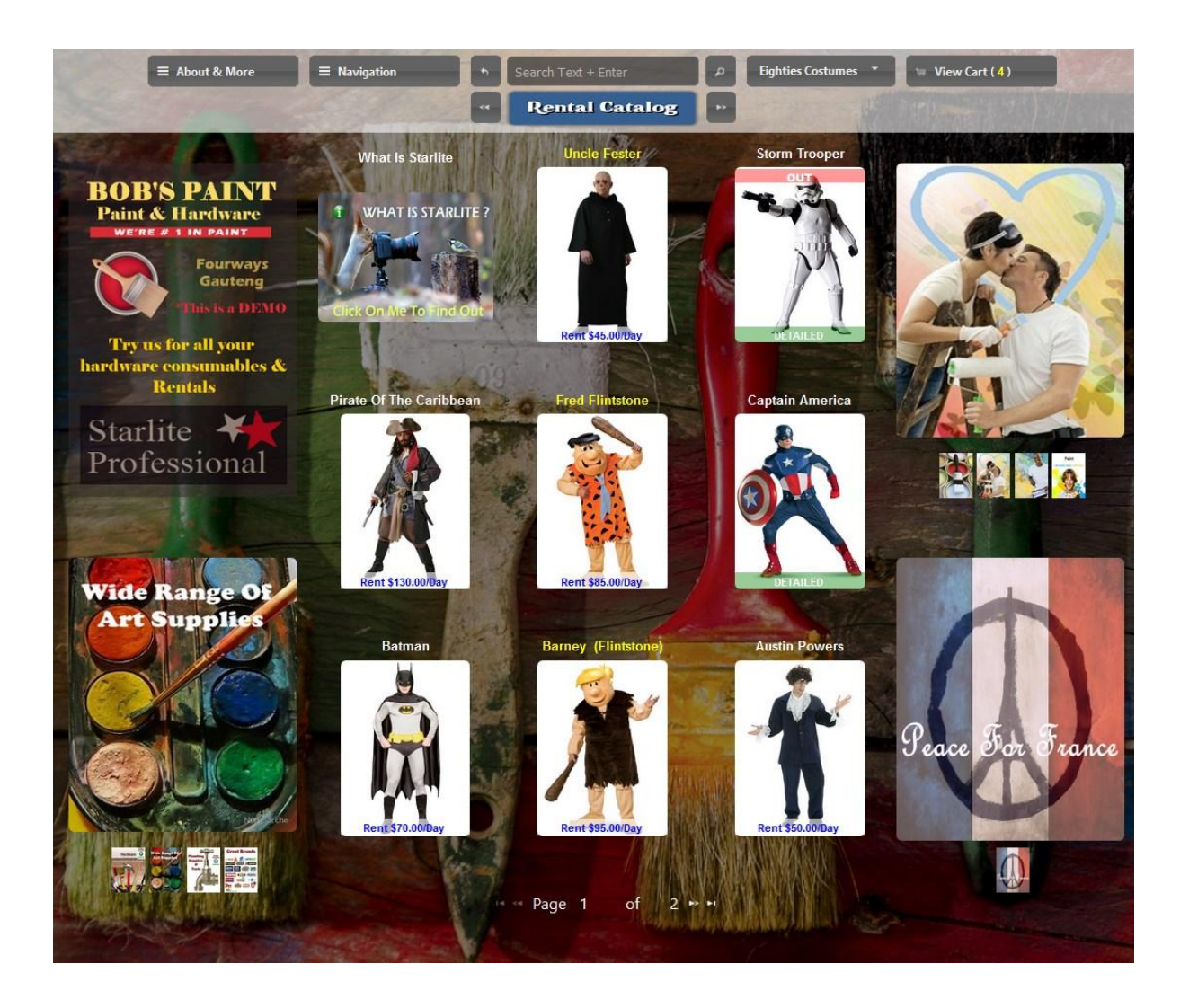

\*Note the currency symbol can be changed for the country of business

Clicking onto a product will action a dialogue box to appear with a larger picture and rental information as well as giving an online customer the opportunity to interact: read the description of the product, view more information, view a demo YouTube/Vimeo video link, or reserve.

| <image/>                                                                                                    |                                                                                                    | RENT                                                                                                    | AL TAKEN - TRY R                                                                                                    | ESERVING                                                                                                    |
|----------------------------------------------------------------------------------------------------|----------------------------------------------------------------------------------------------------|----------------------------------------------------------------------------------------------------|----------------------------------------------------------------------------------------------------|----------------------------------------------------------------------------------------------------|
| ControlControlContr                                                                                                    |                                                                                                    | Name:                                                                                                    | Storm Trooper                                                                                                    | Locitoring                                                                                                    |
| Sheff: fr. fr. fr. fr. fr. fr. fr. fr. fr. fr.                                                                                                    | 3                                                                                                    | Catego                                                                                                    | ry: Eighties Costume                                                                                                    | s                                                                                                    |
| Stock Number: C19     Image: Control of Control of                                                                                                    |                                                                                                    | Shelf: 1                                                                                                    | 5/10/2014                                                                                                    |                                                                                                    |
| Image: Control of the star way in the star way in the order of battle of the Stormtroopers as well as their harsh reputation serve as the star in reasons for deploying them almost exclusively in most of the military in the star way in the star way in the order of battle of the Stormtroopers as well as their harsh reputation serve as the star in reasons for deploying them almost exclusively in most of the military in the star way in the star way in                                                                                                    |                                                                                                    | Stock N                                                                                                    | umber: C19                                                                                                    |                                                                                                    |
| Image: Star Addition of the Star Wars universe. They are the main ground force of the Galactic Empire, under the leadership of Emperor Palpatine and his commanders, most notably Darth Star Wars universe. They are the main ground force of the Galactic Empire, under the leadership of Emperor Palpatine and his commanders, most notably Darth Star Wars universe. Despite this, the apparently high combat effectiveness of the Stormtroopers as well as their harsh reputation serve as the anin reasons for deploying them almost exclusively in most of the military engagements of the Galactic Empire. <b>Control Control </b>                                                                                                    |                                                                                                    |                                                                                                    | Dantal Datas                                                                                                    |                                                                                                    |
| Destruction Restruction   Bartand Restruction   Restruction Restruction   Restruction Rest                                                                                                    |                                                                                                    | Day rat                                                                                                    | Kental Kates                                                                                                    | R150 00                                                                                                    |
| Refundable deposit: R250.00<br>Summary: The Imperial Stormtroopers are fictional soldiers from George Lucas'<br>Star Wars universe. They are the main ground-force of the Galactic Empire, under<br>the leadership of Emperor Palpatine and his commanders, most notably Darth<br>Vader and Grand Moff Tarkin. The order of battle of the Stormtrooper Corps is<br>unspecified in the Star Wars universe, but its numbers are far fewer than those of<br>the leadership of Emperor Palpatine and ness commanders, most notably Darth<br>Vader and Grand Moff Tarkin. The order of battle of the Stormtrooper Corps is<br>unspecified in the Star Wars universe, but its numbers are far fewer than those of<br>the leadership of Emperor Palpatine almost exclusively in most of the military<br>in reasons for deploying them almost exclusively in most of the military<br>main reasons for deploying them almost exclusively in most of the military<br>in Reserve Demo Video Construction<br><b>Captain America</b><br><b>Demo Video</b> Construction<br><b>Batnan</b><br><b>Demo Video</b><br><b>Demo Video</b><br><b>Demo</b>                                                                                                    |                                                                                                    | Extra d                                                                                                    | lav rate:                                                                                                    | R50.00                                                                                                    |
| Summary: The Imperial Stormtroopers are fictional soldiers from George Lucas'<br>Star Wars universe. They are the main ground-force of the Galactic Empire, under<br>Star Wars universe. They are the main ground-force of the Galactic Empire, under<br>suppecified in the Star Wars universe, but its numbers are far fewer than those<br>the Imperial Army's regular troopers. Despite this, the apparently high combat<br>deciveneess of the Stormtroopers as well as their harsh reputation serve as the<br>inner easons for deploying them almost exclusively in most of the military<br>agagements of the Galactic Empire.                                                                                                    |                                                                                                    | Refund                                                                                                    | lable deposit:                                                                                                    | R250.00                                                                                                    |
| Summary: The Imperial Stormtroopers are fictional soldiers from George Lucas'<br>Star Wars universe. They are the main ground-force of the Galactic Empire, under<br>the leadership of Emperor Palpatine and his commanders, most notably Darth<br>suppecified in the Star Wars universe, but its numbers are far fewer than those<br>the Imperial Army's regular troopers. Despite this, the apparently high combat<br>effectiveness of the Stormtroopers as well as their harsh reputation serve as the<br>inin reasons for deploying them almost exclusively in most of the military<br>engagements of the Galactic Empire.                                                                                                    | the second second second second second second second second second second second second second second second se     |                                                                                                    |                                                                                                    |                                                                                                    |
| Summary: The Imperial Storm troopers are fictional soldiers from George Lucas'<br>Star Wars universe. They are the main ground-force of the Galactic Empire, under<br>star Wars universe. The order of battle of the Storm trooper Corps is<br>unspecified in the Star Wars universe, but its numbers are far fewer than those of<br>the leadership of Emperor Palpatine and his commanders, most notably Darth<br>unspecified in the Star Wars universe, but its numbers are far fewer than those of<br>the generial Army's regular troopers. Despite this, the apparently high combate<br>engenerial Army's regular troopers as well as their harsh reputation serve as the<br>inner reasons for deploying them almost exclusively in most of the military<br>engeneric of the Storm trooper corps is<br>the Storm trooper corps is<br>the Storm trooper corps is<br>the Storm trooper corps is<br>the Demo Video * Core<br>Corporation to the Calactic Empire.                                                                                                    | 11                                                                                                    |                                                                                                    |                                                                                                    |                                                                                                    |
| Summary: The Imperial Storm troopers are fictional soldiers from George Lucas'<br>Star Wars universe. They are the main ground-force of the Galactic Empire, under<br>the leadership of Emperor Palpatine and his commanders, most notably Darth<br>vader and Grand Moff Tarkin. The order of battle of the Storm trooper Corps is<br>unspecified in the Star Wars universe, but its numbers are far fewer than those of<br>the Imperial Army's regular troopers. Despite this, the apparently high combate<br>effectiveness of the Storm troopers. Despite this, the apparently high combate<br>star to deploying them almost exclusively in most of the military<br>engagements of the Galactic Empire.                                                                                                    |                                                                                                    |                                                                                                    |                                                                                                    |                                                                                                    |
| Summary: The Imperial Stormtroopers are fictional soldiers from George Lucas'<br>Star Wars universe. They are the main ground-force of the Galactic Empire, under<br>suppecified in the Star Wars universe, but its numbers are far fewer than those of<br>the Imperial Army's regular troopers. Despite this, the apparently high combat<br>effectiveness of the Stormtroopers as well as their harsh reputation serve as the<br>aniar reasons for deploying them almost exclusively in most of the military<br>engagements of the Galactic Empire.                                                                                                    |                                                                                                    |                                                                                                    |                                                                                                    |                                                                                                    |
| Summary: The Imperial Stormtroopers are fictional soldiers from George Lucas'<br>Star Wars universe. They are the main ground-force of the Galactic Empire, under<br>the leadership of Emperor Palpatine and his commanders, most notably Darth<br>vader and Grand Moff Tarkin. The order of battle of the Stormtrooper Corps is<br>unspecified in the Star Wars universe, but its numbers are far fewer than those of<br>the Imperial Army's regular troopers. Despite this, the apparently high combat<br>effectiveness of the Stormtroopers as well as their harsh reputation serve as the<br>main reasons for deploying them almost exclusively in most of the military<br>engagements of the Galactic Empire.                                                                                                    | 2                                                                                                    | -                                                                                                    |                                                                                                    |                                                                                                    |
| Summary: The Imperial Stormtroopers are fictional soldiers from George Lucas'<br>Star Wars universe. They are the main ground-force of the Galactic Empire, under<br>the leadership of Emperor Palpatine and his commanders, most notably Darth<br>Vader and Grand Moff Tarkin. The order of battle of the Stormtrooper Corps is<br>unspecified in the Star Wars universe, but its numbers are far fewer than those of<br>the Imperial Army's regular troopers. Despite this, the apparently high combat<br>effectiveness of the Stormtroopers as well as their harsh reputation serve as the<br>main reasons for deploying them almost exclusively in most of the military<br>engagements of the Galactic Empire.<br><b>Reserve Demo Video *</b> Close<br><b>Coptain America</b><br><b>Batman</b><br><b>Demo Video</b><br><b>Batman</b><br><b>Demo Video</b><br><b>Batman</b><br><b>Demo Video</b><br><b>Batman</b><br><b>Demo Video</b><br><b>Batman</b><br><b>Demo Video</b><br><b>Batman</b><br><b>Demo Video</b><br><b>Batman</b><br><b>Demo Video</b><br><b>Batman</b><br><b>Demo Video</b><br><b>Batman</b><br><b>Demo Video</b><br><b>Batman</b><br><b>Demo Video</b><br><b>Batman</b><br><b>Demo Video</b><br><b>Batman</b><br><b>Demo Video</b><br><b>Demo Video</b> |                                                                                                    |                                                                                                    |                                                                                                    |                                                                                                    |
| Star Wars universe. They are the main ground-force of the Galactic Empire, under<br>the leadership of Emperor Palpatine and his commanders, most notably Darth<br>Vader and Grand Moff Tarkin. The order of battle of the Stormtrooper Corps is<br>unspecified in the Star Wars universe, but its numbers are far fewer than those of<br>the Imperial Army's regular troopers. Despite this, the apparently high combat<br>effectiveness of the Stormtroopers as well as their harsh reputation serve as the<br>main reasons for deploying them almost exclusively in most of the military<br>engagements of the Galactic Empire.                                                                                                    | Summary: The                                                                                                    | mperial Stormtroopers ar                                                                                                    | e fictional soldiers                                                                                                    | from George Lucas'                                                                                                    |
| the leadership of Emperor Palpatine and his commanders, most notably Darth<br>Vader and Grand Moff Tarkin. The order of battle of the Stormtrooper Corps is<br>unspecified in the Star Wars universe, but its numbers are far fewer than those of<br>the Imperial Army's regular troopers. Despite this, the apparently high combat<br>effectiveness of the Stormtroopers as well as their harsh reputation serve as the<br>main reasons for deploying them almost exclusively in most of the military<br>engagements of the Galactic Empire.                                                                                                    | Star Wars univ                                                                                                    | rse. They are the main gr                                                                                                    | ound-force of the G                                                                                                    | alactic Empire, under                                                                                                    |
| Vader and Grand Moff Tarkin. The order of battle of the Stormtrooper Corps is<br>unspecified in the Star Wars universe, but its numbers are far fewer than those of<br>the Imperial Army's regular troopers. Despite this, the apparently high combat<br>effectiveness of the Stormtroopers as well as their harsh reputation serve as the<br>main reasons for deploying them almost exclusively in most of the military<br>engagements of the Galactic Empire.                                                                                                    | the leadership                                                                                                    |                                                                                                    |                                                                                                    |                                                                                                    |
| unspecified in the Star Wars universe, but its numbers are far fewer than those of<br>the Imperial Army's regular troopers. Despite this, the apparently high combat<br>effectiveness of the Stormtroopers as well as their harsh reputation serve as the<br>main reasons for deploying them almost exclusively in most of the military<br>engagements of the Galactic Empire.<br><pre>     Reserve</pre>                                                                                                    |                                                                                                    | f Emperor Palpatine and                                                                                                    | his commanders, n                                                                                                    | nost notably Darth                                                                                                    |
| the Imperial Army's regular troopers. Despite this, the apparently high combat<br>effectiveness of the Stormtroopers as well as their harsh reputation serve as the<br>main reasons for deploying them almost exclusively in most of the military<br>engagements of the Galactic Empire.                                                                                                    | Vader and Gra                                                                                                    | f Emperor Palpatine and<br>d Moff Tarkin. The order c                                                                                                    | his commanders, n<br>of battle of the Stori                                                                                                    | nost notably Darth<br>mtrooper Corps is                                                                                           |
| enectiveness of the Stormtroopers as went as their narsh reputation serve as the main reasons for deploying them almost exclusively in most of the military engagements of the Galactic Empire.                                                                                                    | Vader and Gra<br>unspecified in                                                                                     | of Emperor Palpatine and<br>d Moff Tarkin. The order on<br>the Star Wars universe, bu                                                                                                    | his commanders, n<br>of battle of the Stori<br>t its numbers are fa                                                                                                    | nost notably Darth<br>mtrooper Corps is<br>ir fewer than those of                                                                 |
| engagements of the Galactic Empire.<br>Reserve Demo Video * Close  Captain America  Captain America  Captain Captain Ca                                                                                                    | Vader and Gra<br>unspecified in<br>the Imperial Ar                                                                  | of Emperor Palpatine and<br>d Moff Tarkin. The order of<br>ne Star Wars universe, bu<br>ny's regular troopers. Des                                                                                    | his commanders, n<br>of battle of the Stori<br>t its numbers are fa<br>pite this, the appar                                                                                               | nost notably Darth<br>mtrooper Corps is<br>ar fewer than those of<br>ently high combat                                            |
| Reserve Demo Video X Close<br>Con May Also Like These Stock Items<br>Captain America Batman<br>Captain Captain Capta                                                                                                    | Vader and Gran<br>unspecified in<br>the Imperial Ar<br>effectiveness of<br>main reasons f                           | of Emperor Palpatine and<br>d Moff Tarkin. The order of<br>ne Star Wars universe, bu<br>ny's regular troopers. Des<br>the Stormtroopers as wel                                                        | his commanders, n<br>of battle of the Storn<br>t its numbers are fa<br>pite this, the appare<br>I as their harsh rep                                                                      | nost notably Darth<br>mtrooper Corps is<br>ar fewer than those of<br>ently high combat<br>utation serve as the<br>of the military |
| Reserve E Demo Video * Close   Captain America   Batman                                                                                                    | Vader and Gra<br>unspecified in<br>the Imperial Ar<br>effectiveness o<br>main reasons f<br>engagements o            | of Emperor Palpatine and<br>d Moff Tarkin. The order of<br>ne Star Wars universe, bu<br>ny's regular troopers. Des<br>the Stormtroopers as wel<br>r deploying them almost of<br>the Galactic Empire.  | his commanders, n<br>of battle of the Storn<br>t its numbers are fa<br>pite this, the appar<br>I as their harsh rep<br>exclusively in most                                                | nost notably Darth<br>mtrooper Corps is<br>ar fewer than those of<br>ently high combat<br>utation serve as the<br>of the military |
| Sum May Also Like These Stock Items         Captain America       Batman         Image: Captain Colspan="2">Image: Captain America         Image: Captain Colspan="2">Image: Captain America         Image: Captain Colspan="2">Image: Captain America         Image: Captain Colspan="2">Image: Captain America         Image: Captain Colspan="2">Image: Captain America         Image: Captain Colspan="2">Image: Captain America         Image: Captain Colspan="2">Image: Captain America         Image: Captain Colspan="2">Image: Captain America         Image: Captain Colspan="2">Image: Captain America         Image: Captain Colspan="2">Image: Captain America         Image: Captain Colspan="2">Image: Captain America         Image: Captain Colspan="2">Image: Captain Colspan="2">Image: Captain Colspan="2"         Image: Capta                                                                                                    | Vader and Gran<br>unspecified in<br>the Imperial Ar<br>effectiveness o<br>main reasons f<br>engagements o           | of Emperor Palpatine and<br>d Moff Tarkin. The order of<br>ne Star Wars universe, bu<br>ny's regular troopers. Des<br>the Stormtroopers as wel<br>r deploying them almost of<br>the Galactic Empire.  | his commanders, n<br>of battle of the Storn<br>t its numbers are fa<br>pite this, the appar<br>I as their harsh rep<br>exclusively in most                                                | nost notably Darth<br>mtrooper Corps is<br>ar fewer than those of<br>ently high combat<br>utation serve as the<br>of the military |
| You May Also Like These Stock Items         Captain America       Batman         Image: Captain Captor of the second state of the second state                                                                                                    | Vader and Gra<br>unspecified in<br>the Imperial Ar<br>effectiveness o<br>main reasons f<br>engagements o            | of Emperor Palpatine and<br>d Moff Tarkin. The order of<br>the Star Wars universe, bu<br>ny's regular troopers. Des<br>the Stormtroopers as wel<br>r deploying them almost of<br>the Galactic Empire. | his commanders, no<br>of battle of the Storn<br>t its numbers are fa<br>pite this, the appare<br>I as their harsh rep<br>exclusively in most<br>emo Video * Cla                           | nost notably Darth<br>mtrooper Corps is<br>ar fewer than those of<br>ently high combat<br>utation serve as the<br>of the military |
| Captain America     Batman       Image: Captain America     Image: Captain America                                                                                                    | Vader and Gran<br>unspecified in<br>the Imperial Ar<br>effectiveness o<br>main reasons f<br>engagements o           | of Emperor Palpatine and<br>d Moff Tarkin. The order of<br>ne Star Wars universe, bu<br>ny's regular troopers. Des<br>the Stormtroopers as wel<br>r deploying them almost of<br>the Galactic Empire.  | his commanders, n<br>of battle of the Storn<br>t its numbers are fa<br>pite this, the appare<br>I as their harsh rep<br>exclusively in most<br>emo Video * Ck                             | nost notably Darth<br>mtrooper Corps is<br>ar fewer than those of<br>ently high combat<br>utation serve as the<br>of the military |
| Captain America Batman                                                                                                    | Vader and Gra<br>unspecified in<br>the Imperial Ar<br>effectiveness o<br>main reasons f<br>engagements o            | of Emperor Palpatine and<br>d Moff Tarkin. The order of<br>the Star Wars universe, bu<br>my's regular troopers. Des<br>the Stormtroopers as wel<br>r deploying them almost of<br>the Galactic Empire. | tis commanders, no<br>of battle of the Storn<br>t its numbers are fa<br>pite this, the appard<br>l as their harsh rep<br>exclusively in most<br>mo Video × Ck<br>e These Stock            | nost notably Darth<br>mtrooper Corps is<br>ar fewer than those of<br>ently high combat<br>utation serve as the<br>of the military |
|                                                                                                    | Vader and Gran<br>unspecified in<br>the Imperial Ar<br>effectiveness o<br>main reasons f<br>engagements o           | A Moff Tarkin. The order of<br>the Star Wars universe, bu<br>my's regular troopers. Des<br>the Stormtroopers as well<br>r deploying them almost of<br>the Galactic Empire.                            | tis commanders, no<br>of battle of the Storn<br>t its numbers are fa<br>pite this, the appard<br>as their harsh rep<br>exclusively in most<br>temo Video * Ck<br>e These Stock            | nost notably Darth<br>mtrooper Corps is<br>ar fewer than those of<br>ently high combat<br>utation serve as the<br>of the military |
|                                                                                                    | Vader and Gran<br>unspecified in<br>the Imperial Ar<br>effectiveness o<br>main reasons f<br>engagements o<br>Captai | America                                                                                                    | his commanders, no<br>of battle of the Storn<br>t its numbers are fa<br>pite this, the appard<br>l as their harsh rep<br>exclusively in most<br>mo Video × Ck<br>e These Stock            | nost notably Darth<br>mtrooper Corps is<br>ar fewer than those of<br>ently high combat<br>utation serve as the<br>of the military |
|                                                                                                    | Vader and Gran<br>unspecified in<br>the Imperial Ar<br>effectiveness o<br>main reasons f<br>engagements o<br>Captai | America                                                                                                    | his commanders, n<br>of battle of the Storn<br>t its numbers are fa<br>pite this, the appard<br>l as their harsh rep<br>exclusively in most<br>mo Video * Ck<br>e These Stock             | nost notably Darth<br>mtrooper Corps is<br>ar fewer than those of<br>ently high combat<br>utation serve as the<br>of the military |
|                                                                                                    | Vader and Grau<br>unspecified in<br>the Imperial Ar<br>effectiveness o<br>main reasons f<br>engagements o<br>Captai | America                                                                                                    | his commanders, no<br>of battle of the Storn<br>t its numbers are fa<br>pite this, the appard<br>l as their harsh rep<br>exclusively in most<br>mo Video * Cla<br>e These Stock<br>Batman | nost notably Darth<br>mtrooper Corps is<br>ar fewer than those of<br>ently high combat<br>utation serve as the<br>of the military |
|                                                                                                    | Vader and Gran<br>unspecified in<br>the Imperial Ar<br>effectiveness o<br>main reasons f<br>engagements o<br>Captai | America                                                                                                    | tis commanders, no<br>of battle of the Storn<br>t its numbers are fa<br>pite this, the appard<br>as their harsh rep<br>exclusively in most<br>mo Video × Cla<br>e These Stock<br>Batman   | nost notably Darth<br>mtrooper Corps is<br>ar fewer than those of<br>ently high combat<br>utation serve as the<br>of the military |
|                                                                                                    | Vader and Gran<br>unspecified in<br>the Imperial Ar<br>effectiveness o<br>main reasons f<br>engagements o<br>Captai | America                                                                                                    | tis commanders, no<br>of battle of the Storn<br>t its numbers are fa<br>pite this, the appard<br>as their harsh rep<br>exclusively in most<br>mo Video * Cla<br>e These Stock             | nost notably Darth<br>mtrooper Corps is<br>ar fewer than those of<br>ently high combat<br>utation serve as the<br>of the military |
|                                                                                                    | Vader and Gran<br>unspecified in<br>the Imperial Ar<br>effectiveness o<br>main reasons f<br>engagements o<br>Captai | America                                                                                                    | his commanders, no<br>of battle of the Storn<br>t its numbers are fa<br>pite this, the appard<br>as their harsh rep<br>exclusively in most<br>emo Video * Ck<br>e These Stock<br>Batman   | nost notably Darth<br>mtrooper Corps is<br>ar fewer than those of<br>ently high combat<br>utation serve as the<br>of the military |
|                                                                                                    | Vader and Grau<br>unspecified in<br>the Imperial Ar<br>effectiveness o<br>main reasons f<br>engagements o<br>Captai | America                                                                                                    | his commanders, no<br>of battle of the Storn<br>t its numbers are fa<br>pite this, the appard<br>as their harsh rep<br>exclusively in most<br>emo Video * Ck<br>e These Stock<br>Batman   | nost notably Darth<br>mtrooper Corps is<br>ar fewer than those of<br>ently high combat<br>utation serve as the<br>of the military |
| Destal D70.00                                                                                                    | Vader and Grau<br>unspecified in<br>the Imperial Ar<br>effectiveness o<br>main reasons f<br>engagements o<br>Captai | America                                                                                                    | tis commanders, no<br>of battle of the Storn<br>t its numbers are fa<br>pite this, the appard<br>as their harsh rep<br>exclusively in most<br>mo Video * Cla<br>e These Stock<br>Batman   | nost notably Darth<br>mtrooper Corps is<br>ar fewer than those of<br>ently high combat<br>utation serve as the<br>of the military |

The "You May Also Like" contains active links to other products. \*Note the currency symbol can be changed for the country of business StarLite on the Web after adding the pictures and other data and links within the RAPS stock cards (POS software by the Software Clinic) ( RETAIL Home Industry ) <u>www.magdasugarart.co.za</u>

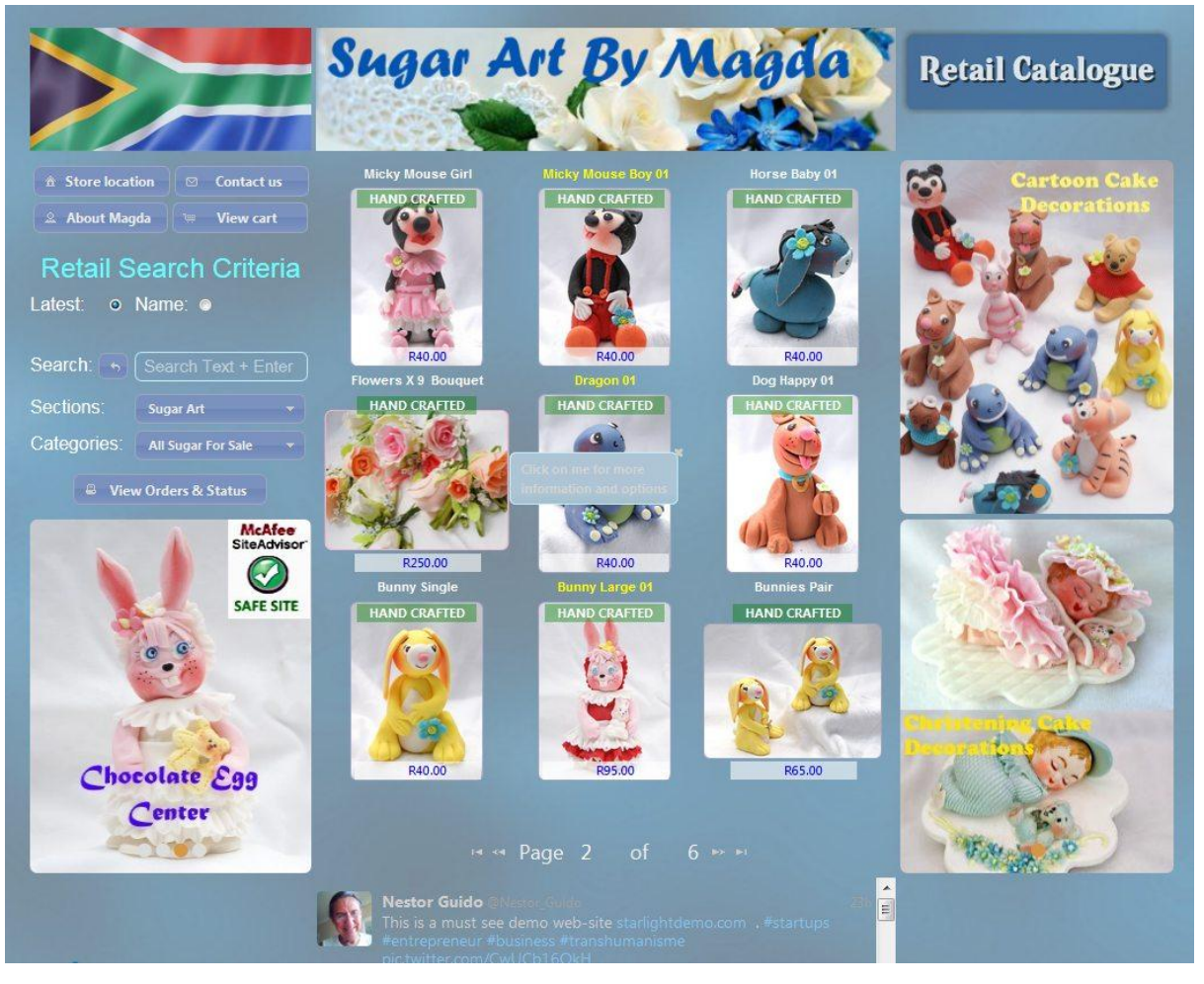

\*Notice the different theme background. StarLite is very flexible in regards to backgrounds and colors that would compliment your stores color scheme.

\*Note the currency symbol can be changed for the country of business

Clicking onto a product will action a dialogue box to appear with a larger picture and retail information as well as giving an online customer the opportunity to interact: read the description of the product, view more information, view a demo YouTube/Vimeo video link, or purchase.

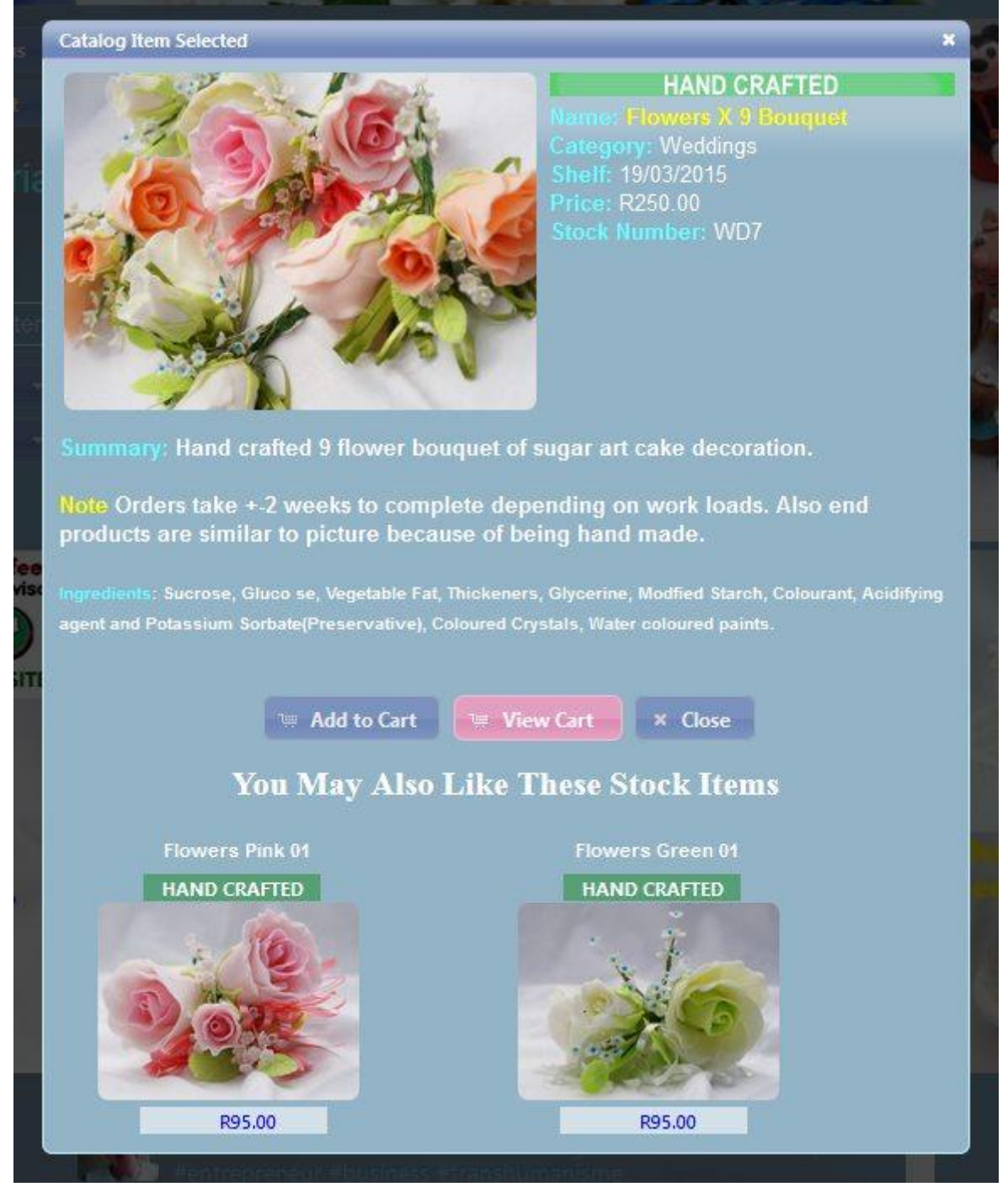

By inserting a small amount of html tags into the RAPS stock cards synopsis/description will result in the color and font size changes within the summary above. Refer RAPS stock cards at the beginning of this document.

The "You May Also Like" contains active links to other products.

\*Note the currency symbol can be changed for the country of business

Also notice the twitter blog at the end of the web page that a customer can scroll through. The store could make a workstation available on the floor to allow customers to browse the store inventory.

Another noticeable is the transparent annotations that are dynamically attached as the status of the stock levels change or these annotations can be placed by Management to describe an item as HOT HOT!!! Etc.

After or before reading visit: (<u>www.starlightdemo.com</u>) to take StarLite for a realistic drive and to have some fun.

The next few pages illustrate clicking onto the exposed buttons for the product chosen. *Asus Orion pro Gaming Headset:* 

**More Info** button depressed: opens a light-box Window that's linked to the manufactures web-page for this product. A customer can then view further specifications and art work on the product. This link is managed and maintained within the stock card record in the RAPS database. Refer to <a href="http://www.softwareclinic.co.za">www.softwareclinic.co.za</a> for more information about RAPS. Notice the close button at the bottom of this illustration, by clicking onto it, this Window will be closed and the customer will still be in StarLite; meaning no hoping between web pages.

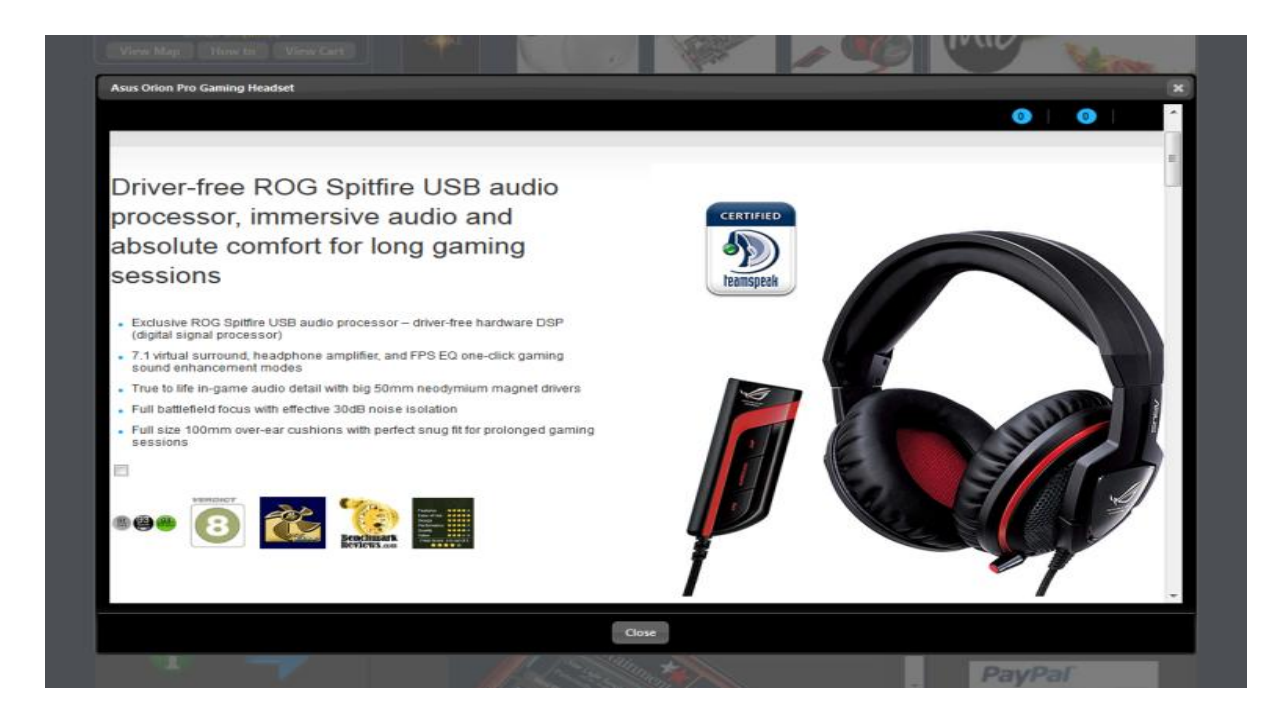

**Demo** button depressed: opens a light-box Window that's linked to a YouTube/Vimeo video demonstration of the product where the customer can view the product in action. Note store management could make their own YouTube demonstration video and link them into the relevant stock record within the RAPS database.

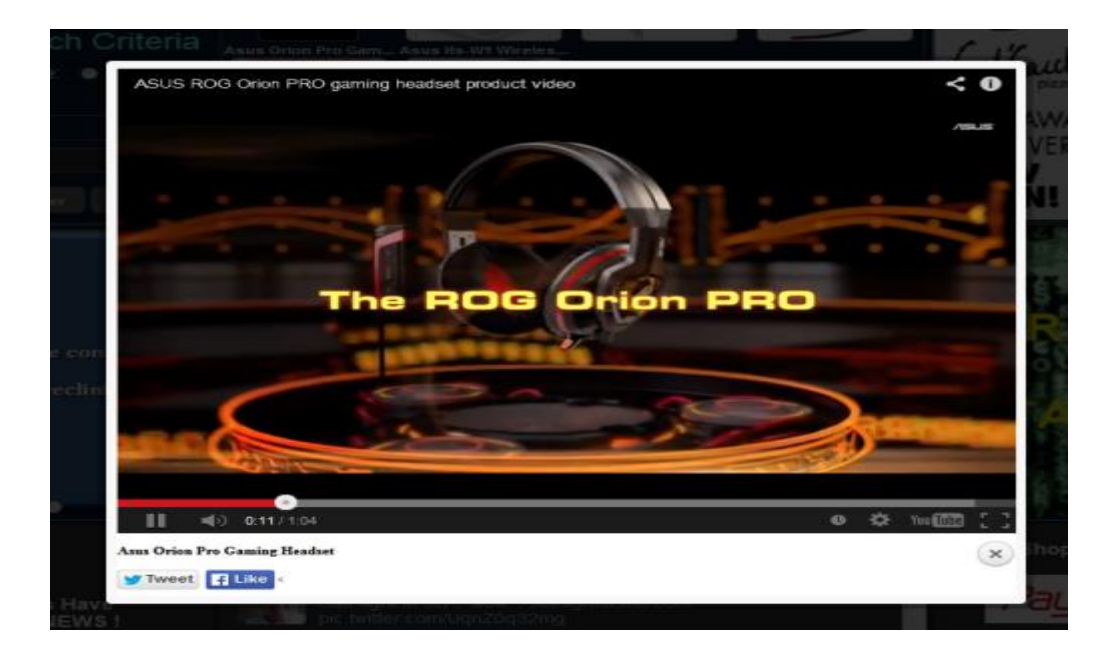

**Add to Cart** button depressed: opens a light-box Window showing that this item has been added to the shopping cart allowing the customer to continue shopping or to start the *Checkout process*.

|      | - AND |           |                         | 1 I to a to a to a to a | -          |          |  |
|------|-------|-----------|-------------------------|-------------------------|------------|----------|--|
|      | View  | / Cart    |                         |                         |            | ×        |  |
| s Or |       |           |                         |                         |            |          |  |
| C    |       | Your Ca   | rt (amend as required): |                         |            |          |  |
| 7    |       | 1 🖨       | Asus Orion Pro Gamin    | g Headset               | \$138.00   |          |  |
| HOI  |       | Items: 1  |                         | Sub Total:              | \$138.00   |          |  |
|      |       |           |                         | Shipping Cos            | t: \$7.50  |          |  |
|      |       |           |                         | Ta                      | x: \$9.66  |          |  |
|      |       |           |                         | Total Amount:           | \$155.16   |          |  |
|      |       | * Yo      | u are in our TES        | ST STORE have           | fun!       |          |  |
|      |       |           |                         |                         |            |          |  |
|      | _     |           |                         |                         |            | _        |  |
|      | En    | npty Cart | Proceed to Check        | out Select Shipp        | ing Method | <b>1</b> |  |
|      |       |           | View Your Orders        | Continue Shopping       |            |          |  |
|      |       |           |                         |                         |            |          |  |

**Select Shipping Method** button depressed: opens a light-box Window showing the customer a selection of payment and shipping methods that are available. A selection is then made by the customer.

![](_page_18_Picture_3.jpeg)

**Proceed to Checkout** button depressed: opens a light-box Window showing the customer the input form where they must type in their delivery address and contact detail for the order. Once completed clicking onto the *Proceed to Checkout* button below will take them to the payment service provider's web page. The payment service provider could be PayPal /Payfast/EFT depending on which payment method was selected. Note if the customer confirms payment at the payment service provider that an email containing the INVOICE/ORDER document will be emailed to them.

|     | MUATIS                | OIMAGE NOIMAGE NOIMAGE                                                                                                    |
|-----|-----------------------|----------------------------------------------------------------------------------------------------|
| 51  | Retail Customer Shipp | ing Details 🛛 🗙                                                                                                    |
|     |                       |                                                                                                    |
| sť  | Enter logon de        | ails for tracking your order:                                                                                                    |
| 2   | * Ema                 | nestor@softwareclinic.co.za                                                                                                    |
| ĝ   | * Passwor             | d: Confirm:                                                                                                    |
|     | Auto-comple           | te form if purchased at this store in the past                                                                                    |
| jal | Enter your ship       | ping address                                                                                                    |
|     | * First nam           | e: Bob                                                                                                    |
| NU. | * Last nam            | e: Smith                                                                                                    |
| 1   | * Addres              | s: 30 Ebbehout Str                                                                                                    |
|     | Addres                | s:                                                                                                    |
|     | County/Subur          | b: Sharonlea                                                                                                    |
|     | * City/Tow            | n: Randburg                                                                                                    |
|     | * Province/Stat       | e: Gauteng                                                                                                    |
|     | * Area/Zip cod        | e: 2158                                                                                                    |
|     | * Mobil               | e: 0832620886 Tel:                                                                                                    |
|     | * You al              | re in our TEST STORE have fun!<br>Email: test@test.com<br>Password: testtest<br>created a test account then use those credentials |
| 6   | Proceed to Checkou    | t Forgot Password? Clear Form < Back                                                                                              |

**Forgot Password?** If a customer has forgotten their password then it is an easy task for them to get a new one automatically emailed to them by StarLite. Just click onto the Forgot Password button and follow the prompt to confirm the request. Once the request has been confirmed StarLite will immediately email the new password to the customer. It's that simple.

**View You Are Human Test**: If this option is enabled within the StarLite configuration options, then the customers visiting your StarLite web page will be asked to verify that they are human before being allowed to enter the final stages of the Checkout procedure. This is done to protect the web site from Internet robot and other malicious attacks.

![](_page_20_Picture_1.jpeg)

Once the customer enters the humanly readable text displayed above, and if answered correctly, they will be allowed into the Checkout procedure. Note if the customer cannot make out what text is being displayed then they have the option to reload another text template to decipher.

\*Remember this option can be switched off if it proves to be a hindrance.

**View your Order** button depressed: This button is found within the *View Cart* Window and when depressed it opens a light-box Window showing the entire list of customer order documents starting from the most current.

![](_page_21_Figure_1.jpeg)

**Highlighted order** clicked: By clicking onto a highlighted order will display the order with all its latest status indicators and you can then print or re-email it to your-self.

![](_page_21_Figure_3.jpeg)

Managing the incoming StarLite retail orders from within RAPS ( point-of-sale software refer www.softwareclinic.co.za )

Screen image of RAPS online order viewer.

| Customer Picture                                                                                                    | Name & Address                                                                                                    | Contact & Owing     Image: Wind Cat     Label     Title     Age     Rte     G     dA       Mobi:     0832620886     Image: Wind Cat     SW     143     Head Phones     NONE     0     A                                                                                                    | /d blu oth                                      |
|----------------------------------------------------------------------------------------------------|----------------------------------------------------------------------------------------------------|----------------------------------------------------------------------------------------------------|-------------------------------------------------|
| Or der number/Invo           14A53-40440-MR78           14A52-52409-4HP7           14A51-46023-41B0           14A51-46023-41B0           14A51-46020-2FP7           14A51-4600-25926-1319           14A42-46682-N235           14A42-46682-N235           14A42-46780-RGFG           14A42-47209-E05W           14A42-47526-12AH           14A42-4839-6E55           14A42-4839-6E55           14A42-48518-808T           14A42-48824-64B0           14A42-49157-E512           14A42-4927-47TF | ice Order date Shippi<br>22/02/2014 Regist<br>21/02/2014 Regist<br>20/02/2014 Regist<br>20/02/2014 Regist<br>19/02/2014 Regist<br>11/02/2014 Regist<br>11/02/201 | Pre-paid Orders Viewer<br>ping method<br>tered post (pickup at your post office 5-7<br>tered post (pickup at your post office 5-7<br>tered post (pickup at your post office 5-7<br>tered post (pickup at your post office 5-7<br>tered post (pickup at your post office 5-7<br>tered post (pickup at your post office 5-7<br>tered post (pickup at your post office 5-7<br>tered post (pickup at your post office 5-7<br>tered post (pickup at your post office 5-7<br>tered post (customer Message<br>tered post (site twist www.starlightdemo.com<br>for more good deals!<br>tered post (cut-S=Save Esc-Cance)<br>tered post (pickup at your post office 5-7<br>Karead post (cut-S=Save Esc-Cance)<br>tered post (pickup at your post office 5-7<br>Karead post (pickup at your post office 5-7<br>Karead post (pickup at your post office 5-7<br>Karead post (pickup at your post office 5-7<br>Karead post (pickup at your post office 5-7<br>Karead post (pickup at your post office 5-7<br>Karead post (pickup at your post office 5-7<br>Karead post (pickup at your post office 5-7) |                                                 |
| Abandoned Carts                                                                                                    | Pre-Paid Orders                                                                                                    | EFT's Outstanding       EFT's Confirm PY       Print Ord       Update Shipping       Close         Help Desk Details       Xour Branding/Logo:<br>Use MS Paintbrush<br>to amend:<br>C:\Tyhs\Picture\<br>Branding1.jpg       Vour Branding/Logo:<br>Suggestions       10                                                                                                    | se<br>1 <sup>12</sup> 1<br>2<br>3<br>4<br>7 6 5 |

From within the RAPS Point-of-sale software, incoming orders are selected and their statuses updated. A tracking number and customer communication can be added. Once an order has been updated and the update accepted an automatic email is posted to the customer with the latest Invoice/Order information.

## StarLite summary

StarLite is a new web application that allows customers to interact with a brick and mortar stores retail and rental catalogue. This new web application works together with the RAPS (pos software) to provide a combined counter point-of-sale, with a complimentary Internet solution for their customers. StarLite provides a categorized reflection of the stores retail and rental inventory for online customers to interact with and at the same time have some fun using it. StarLite can be used from the comfort of homes, offices and or phone/tablets to do online purchases using their credit cards or EFT's; and if the rental component is activated customers can browse what rentals are available at the store and perform rental transactions.

Another powerful feature linked into StarLite is the ability to blog on Twitter and not be contaminated by other foreign tweets. Your pristine blog will be dynamically shown at the bottom of your StarLite Window. You can blog about any new happening or upcoming sales at your store.

Put the following Internet address into your web browser and come visit and test drive StarLite: <u>http://www.starlightdemo.com</u> and read our twitter StarLite blog.

## How does StarLite work

- StarLite requires an ADSL line with a router that has access to the Internet; we can assist your technician in setting this up if required. Also require will be a URL/DNS ...example: www.YourUrl.com purchased from www.dyn.com (or a similar service provider). We can assist in the purchase of a URL if required.
- StarLite works with Microsoft Windows 7/Windows 8 and future versions of Microsoft Windows which already comes installed with a local Internet web server called IIS. It just needs to be switched on. It is not difficult to do and we will be there to help.
- 3) The StarLite package will need to be installed by the Software Clinic. This will be done through the Internet application ( www.TEAMVIEWER.com )and with the permission of the store owner.
- Once StarLite is installed the store's inventory catalogue will immediately become visible on the Internet and can be visited by your customers whom have your URL DNS address to StarLite ...example: <u>www.YourUrl.com</u>.